## Complimentary WCX<sup>™</sup> Expo Only Three-Day Pass HOW TO REGISTER

- Click the "Register" button on the top right side of the WCX<sup>™</sup> event page.
   REGISTER
- 2. Click "Register Now".

WCX 2025 Pricing

No on-site registration.

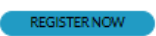

- 3. Log in using your <u>SAE International</u> login or click "Create Account" if you do not have one. (*NOTE: This is not your SAE Detroit Section login information*)
- 4. The next page will take you to the Registration Form to fill out your attendee registration information. Select the options below.

| Exp                                                                                                    | d Options*<br>o Only                      | ~ |  |         |        |        |
|----------------------------------------------------------------------------------------------------|-------------------------------------------|---|--|---------|--------|--------|
| Attend Options Become an SAE member, register before the pre-registration deadline. You must return to this registration once you complete the membership application. |                                           |   |  |         |        |        |
|                                                                                                    | Expo Only Attend Options                  |   |  | Tickets | Status | Rate   |
| •                                                                                                    | Expo Only Three Day Pass Pre-Registration |   |  |         |        | \$0.00 |

- 5. Click "**Next**" and it will take you to the Summary page. If all your information is correct, click "**Next**".
- It will take you to the Additional Information page. If all your information is correct, click "Next".
- It will take you to the Privacy page. Answer the GDPR, special accommodation needs, and dietary restrictions questions. If all your information is correct, click "Next".
- It will take you to the Confirmation page.
   If all your information is correct, click "Confirm Order".
- 9. Please print or screenshot your confirmation page and bring to the E-Badge Check-In Area to expedite your check-in. An email confirmation will be sent.

For additional WCX™ questions, please contact SAE Customer Service at (877) 606-7323 or customerservice@sae.org.